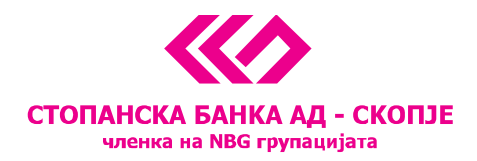

## Упатство за девизни плаќања преку E-banking сервисот

Како и кај денарските трансакции се избира линкот <u>Налози</u> од сметката од која ќе се врши плаќањето.

За креирање на налог за плаќање во странство се избира Образец 1450.

| 🚊 E-banking                                                            |                 | СТОПАНСКА БАНК<br>членка на NG г        | A AA - CKONJE       |
|------------------------------------------------------------------------|-----------------|-----------------------------------------|---------------------|
| Мои Сметки Мои Производи Из                                            | звештаи         |                                         | English Помош Излез |
| DEMO KORISN1IK<br>мб. 0101911455000<br>"Сметка бр. 200123456789555 EUR | ЛИСТА НА НАЛОЗИ | Налози со датум на валута: 14.12.2015 - | НАПРЕДНО ПРЕБАРУВА  |
| НАЛОЗИ                                                                 |                 | Нема налози за одбраниот критериум      |                     |
| Образец 1450<br>Продажба на девизи                                     |                 |                                         |                     |
| Печати листа                                                           |                 |                                         |                     |
|                                                                        |                 |                                         |                     |
|                                                                        |                 |                                         |                     |
|                                                                        |                 |                                         |                     |

Во образецот 1450 се пополнуваат следните полиња:

- Датум на доставување на налогот
- Назив (на налогопримачот)
- Адреса (на налогопримачот)
- Број на сметка (на налогопримачот)
- SWIFT код на банката
- Земја (каде се врши плаќањето)
- Износ
- Шифра (т.е. намена на плаќањето)
- Цел на дознака (се пополнува автоматски, по внесот на шифрата)
- Референтен број (број на фактура или друг документ)
- Коментар (полето не е задолжително и може да се внесат различни појаснувања и информации; на пример: кој ќе ги сноси трошоците на странските банки)

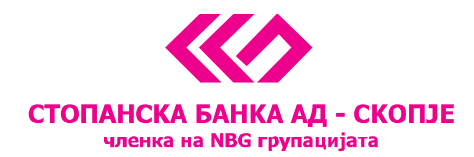

## По пополнувањето на образецот 1450 се избира Сними.

| Mon Cmetter Mon Производи                                             | Налози Извеш | там                                                                     |                                                    | СТОПАНС                                                                                               | КА БАНКА АД -<br>ка на NBG групаци<br>Еп | - <b>CKONJE</b><br>Jara<br>Iglish Nov | ене составли | k |
|-----------------------------------------------------------------------|--------------|-------------------------------------------------------------------------|----------------------------------------------------|----------------------------------------------------------------------------------------------------|------------------------------------------|---------------------------------------|--------------|---|
| DEMO KORISN1IK<br>МБ. 0101911455000<br>Сметка бр. 200123456789555 MKD | Налог        |                                                                         |                                                    |                                                                                                    |                                          |                                       |              |   |
| ПРОЦЕСИРАЈ СО ОТП                                                     | c            | ТОПАНСКА БАНКА АД - СКОПЭЕ<br>числов по NM9 (руквил)аха                 | Датум на доставување<br>на налогот<br>14.12.2015 - |                                                                                                    |                                          |                                       |              |   |
| АКТИВНОСТИ<br>Сними                                                   | ľ            | lasив на налогодавач<br>Demo Korisnik                                   | налогодавач                                        | Назив на налогопримач                                                                                 | налогоп                                  | РИМАЧ                                 |              |   |
| Прилози                                                               | E            | анка на налогодавач                                                     |                                                    | Адреса                                                                                                |                                          |                                       |              |   |
| Затвори                                                               |              | жетка на налогодавач<br>200123456789000<br>еферентен број на налогодава | м<br>м                                             | Број на сметка<br>Износ<br>ЕUR<br>Шифра Цел на дозн<br>Референтен број на нало<br>Телефон<br>Соментар | SWIFT код                                | Земја<br>АД ј                         |              |   |

Притоа, може да се вршат измени на налогот со избор на линкот <u>Промени</u> или, доколку е потребно (за правни лица е задолжително) да се прикачат документите според кои се врши плаќањето, на пример фактура и сл.

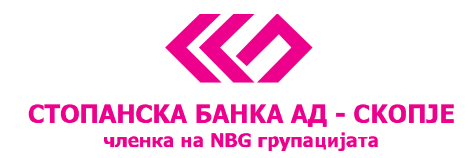

## Документите се прикачуваат на следниот начин:

| E-banking                                                                                                    | СТОПАНСКА БАНКА АД - СКОПЈЕ<br>членка на NBG групацијата                                                                                             |
|----------------------------------------------------------------------------------------------------|----------------------------------------------------------------------------------------------------|
| Мон Сметки Мон Производи Налози Извештан                                                                                                    | English Помош Излез                                                                                                    |
| DEMO KORISN1IK   МЕНАЏИРАЊЕ НА ПРИЛОЗИ     МБ. 0101911455000   МЕНАЏИРАЊЕ НА ПРИЛОЗИ     Сметка бр. 200123456789555 МКО   МЕНАЏИРАЊЕ НА ПРИЛОЗИ |                                                                                                    |
| ДАТОТЕКИ Избери датотека<br>Опис                                                                                                    | Browse                                                                                                    |
| ( Tasan                                                                                                    | Choose file ? X<br>Look in: Y My Computer + E E E III +                                                                                              |
|                                                                                                    | Wy Recent<br>Documents S3 / 5 Floppy (A:)   Wy Recent<br>Documents New Volume (E:)   My Documents New Volume (E:)   My Computer Image: Computer (C:) |
|                                                                                                    | My Network   File name:   Image: Comparison of type   Open     Files of type:   All Files (*.*)   Image: Cancel   Image: Cancel                      |

Најпрво се кликнува на линкот <u>Прилози</u>.

По клик на копчето Browse се селектира датотеката која треба да се прикачи од прозорот <u>Choose</u> <u>file</u> и се кликнува на <u>Open</u>. Потоа се внесува опис на документот, по што се кликнува на знакот плус (+). Оваа постапка се повторува за околку документи колку е потребно да се приложат.

По прикачувањето на документите се кликнува на <u>Сними</u> по што се враќаме на прозорот со налози. Овде како и кај денарските плаќања треба да се потпише налогот со клик на линкот <u>Процесирај со ОТП</u>.

Доколку е налогот за истиот ден, веднаш се добива повратен одговор дали налогот е доставен до Банката. Налозите со иден датум ќе добијат одговор на датумот на доставување.

Кога налогот е доставен до Банката, се проверува дали е уредно пополнет, дали има доволно средства за негова реализација и дали е во согласност со регулативата. Во зависност од оваа проверка ќе добиете одговор дали налогот е прифатен за реализација или не е прифатен. Доколку е прифатен, ќе биде проследен за реализација, за што ќе добиете информација на самиот налог и во изводот на сметката.

По реализацијата на налогот преку е-маил ќе Ви биде доставена и копија од SWIFT пораката.